## راهنمای فعالسازی Windows و Office در دانشگاه مازندران

به جهت فعالسازی سیستمعاملهای ویندوزی و مجموعه نرمافزاری آفیس بدون نیاز به نصب نرمافزارهای Crack و حفظ امنیت کاربران، مرکز فناوری اطلاعات و امنیت فضای مجازی اقدام به راهاندازی سرویس فعالساز سازمانی (e حفظ امنیت کاربران، مرکز فناوری اطلاعات و امنیت فضای مجازی اقدام به راهاندازی سرویس فعالساز سازمانی (key Management Service) نموده است. به این ترتیب، برای فعالسازی ویندوز و آفیس نیاز به دانلود فایل فعالساز از منابع نامعتبر نبوده و فقط نیاز است تا <u>به شبکه داخلی دانشگاه متصل</u> باشید. مراحل فعالسازی به شرح زیر است:

## فعالسازی ویندوز (Windows Activation):

- ۱- بر روی دکمه start در ویندوز کلیک نمایید.
- ۲- در قسمت نمایش داده شده CMD را تایپ نمایید.

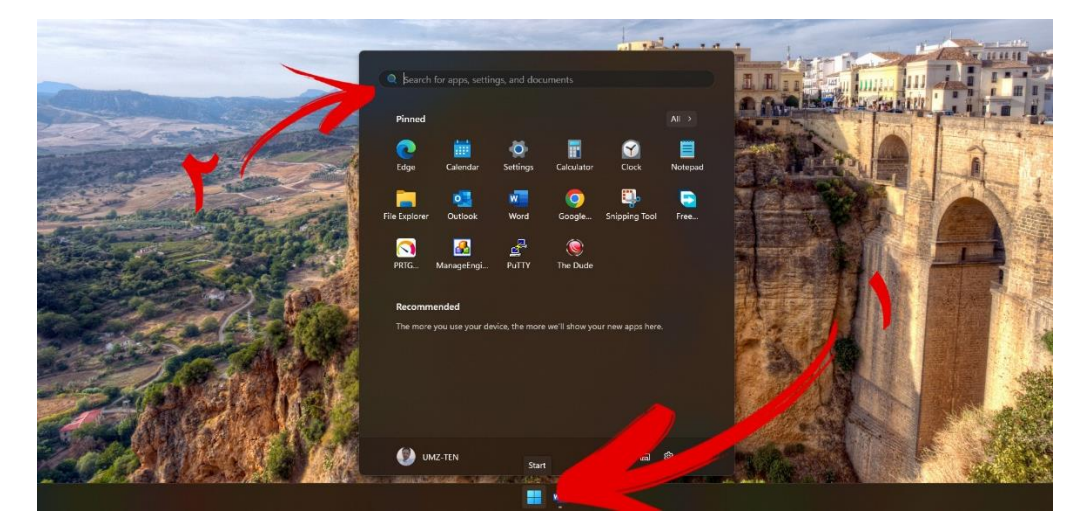

۳- پس از نمایش نتایج بر روی Run As Administrator کلیک نمایید.

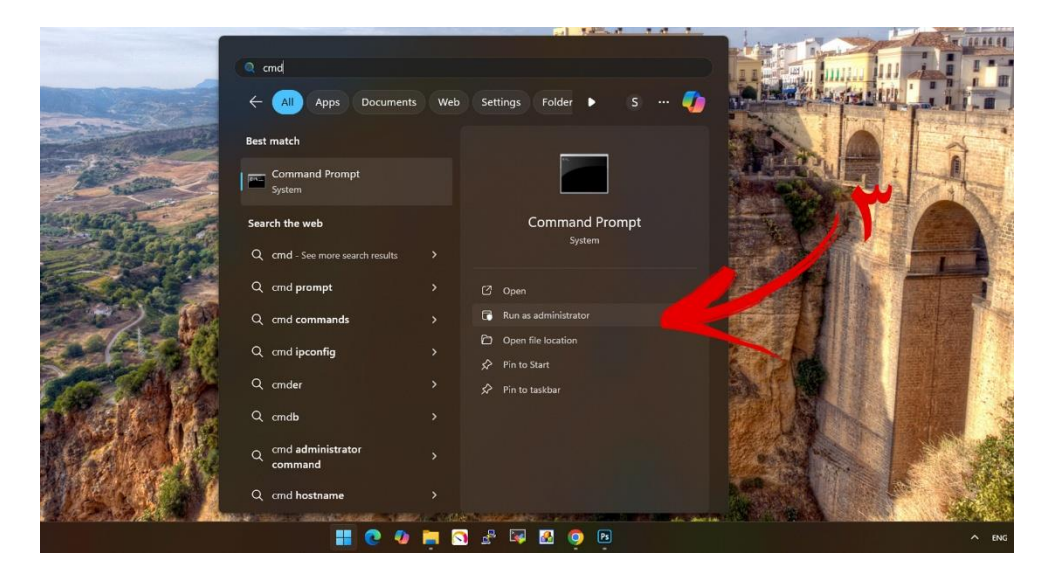

۴- در پنجره باز شده slmgr /skms kms.umz.ac.ir را تایپ نموده و کلید Enter را بزنید.

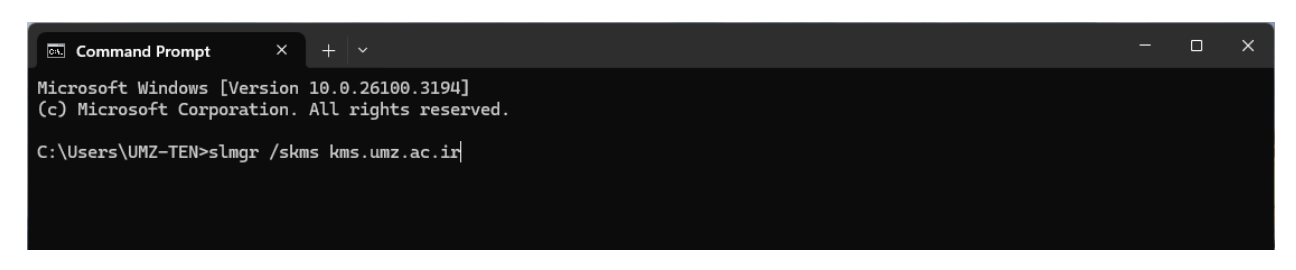

 ۵- در ادامه دستور slmgr /ato را وارد نموده و منتظر بمانید تا پیغام انجام موفقیت آمیز فعالسازی را دریافت نمایید.

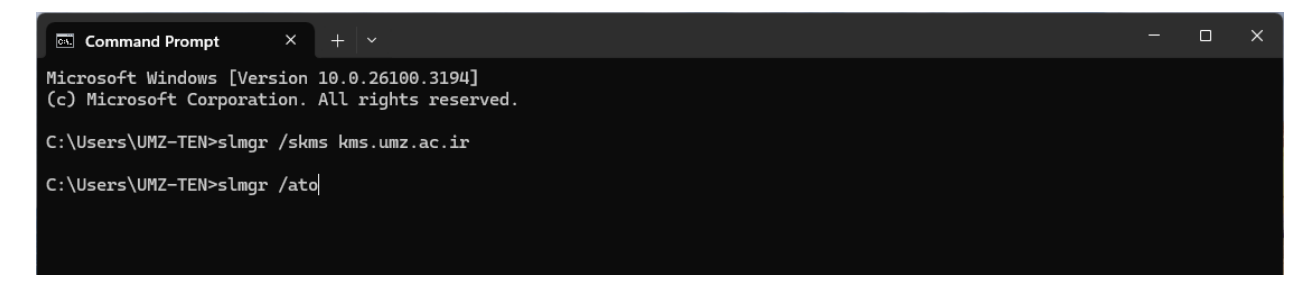

۶- پس از انجام مراحل بالا پیغام موفقیت آمیز بودن فعالسازی مشاهده خواهد شد و علامت Activate
 ۶- پس از انجام مراحل بالا پیغام موفقیت آمیز بودن فعالسازی مشاهده خواهد شد و علامت Windows

| Windows Script Host                                                                                  | ×                         |
|----------------------------------------------------------------------------------------------------|---------------------------|
| Activating Windows(R), Professio<br>(2de67392-b7a7-462a-b1ca-1080<br>Product activated successfully. | nal edition<br>dd189f588) |
|                                                                                                    | ОК                        |

## فعالسازى Microsoft Office:

- ۱- مراحل ۱ تا ۳ بالا را انجام دهید.
- ۲- در پنجره باز شده دستور "cd "C:\Program Files\Microsoft Office\Office16 را وارد نمایید.

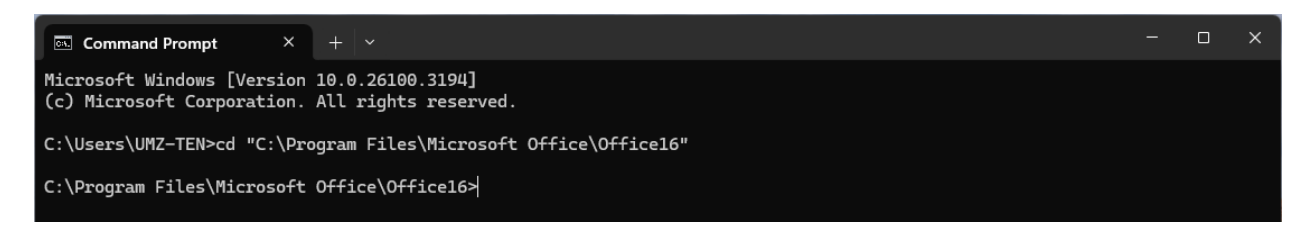

cd "C:\Program Files\Microsoft Office\Office16" cscript ospp.vbs میس دستور sethst:kms.umz.ac.ir cscript ospp.vbs /act/

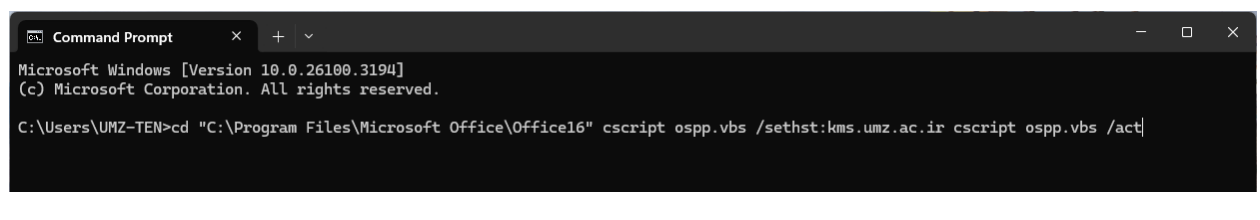

۴- پس از انجام مراحل بالا پیغام موفقیت آمیز بودن فعالسازی مشاهده خواهد شد.

نكات كليدى:

- تنظیم DNS کامپیوتر به سرورهای داخلی دانشگاه
- در صورت نیاز به تغییر سریال ویندوز از دستور زیر استفاده نمایید:

slmgr /ipk CB7KF-BWN84-R7R2Y-793K2-8XDDG

- در صورت نیاز به حذف سریال ویندوز: slmgr /upk
- برای مشاهده مشاهده نتایج (فعالسازی و تاریخ انقضا)
  slmgr.vbs /dli
  slmgr.vbs /dlv